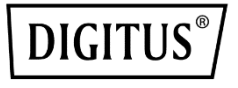

# GIGABIT ETHERNET PCI EXPRESS NETWORK CARD

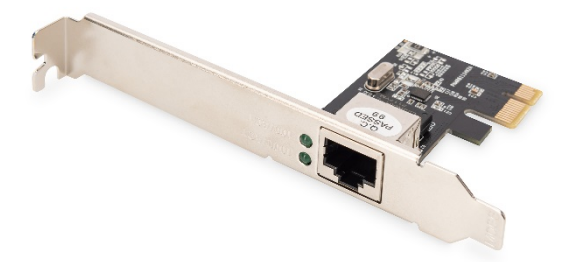

Quick Installation Guide DN-10130-1

### **Products Highlight**

- Realtek RTL8111H Gigabit Ethernet Controller: High performance and reliability; low power
- Data Rate Supported per Port: 10, 100 & 1,000 Mbps
- Bus Type: PCI Express X 1 (2.5 GT/s)
- Bus Width: x1 lane PCI Express operable in x1, x4, x8, x16 slots
- Bus Speed (x1, encoded rate): 2.5 Gbps uni-directional; 5 Gbps bi-directional
- Connectors: RJ-45\*1
- IEEE Support: IEEE802.1p IEEE802.2 IEEE802.3ac, IEEE802.3az, IEEE802.3x
- LED Indicators: LINK/ACTIVITY

## Specifications

| Speed               | 1.25Gbps                  |
|---------------------|---------------------------|
| Connector           | RJ45                      |
| Ports               | Single                    |
| Controller          | Realtek RTL8111H          |
| Slot Type           | PCI Express X 1(2.5 GT/s) |
| Slot Height         | Full height               |
| Working temperature | 0-55°C                    |
| Working humidity    | 0-85%                     |
| Storage temperature | -20-60°C                  |
| Store humidity      | 10-80%                    |

#### Package content

- 1 x Gigabit Ethernet PCI Express Network Card
- 1 x Quick Installation Guide
- 1 x Driver CD
- 1 x Low profile bracket

#### **System Requirements**

- Windows 11/10/8.1/8/7, Windows Server 2008/2012, FreeBSD, Linux
- Available PCI Express x1slot

#### Hardware installation

- 1. Turn off the computer and unplug the power cord
- Remove the computer cover and the PCIe card slot cover from the slot that matches your PCIe card
- 3. Insert the PCIe card edge connector into the slot and secure the bracket to the chassis
- 4. Replace the computer cover, then plug in the power cord
- 5. Power on the computer
- 6. Connect the RJ-45 network cable

### **Install Drivers**

#### Windows<sup>®</sup> Operating Systems

You must have administrative rights to the operating system to install the drivers.

- 1. Insert the CD driver bound with Realtek network driver into your CD-ROM drive.
- Start the autorun located in the software package, the autorun may automatically start after you have extracted files
- 3. Click install Drivers and Software
- 4. Follow the instructions in the install wizard to finish it

#### To Verify Windows<sup>®</sup> Driver Installation

Click on the **Device Manager** tab in System Properties, which you access from the Windows Control Panel. If you use the DN-10130-1 network card, you should see one "**Realtek PCIe GBE Family Controller"**...installed under Network adapters item.

Hereby Assmann Electronic GmbH, declares that the Declaration of Conformity is part of the shipping content. If the Declaration of Conformity is missing, you can request it by post under the below mentioned manufacturer address.

#### www.assmann.com

Assmann Electronic GmbH Auf dem Schüffel 3 58513 Lüdenscheid Germany

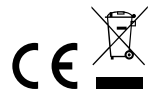